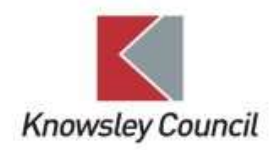

## How to connect to your home WiFi

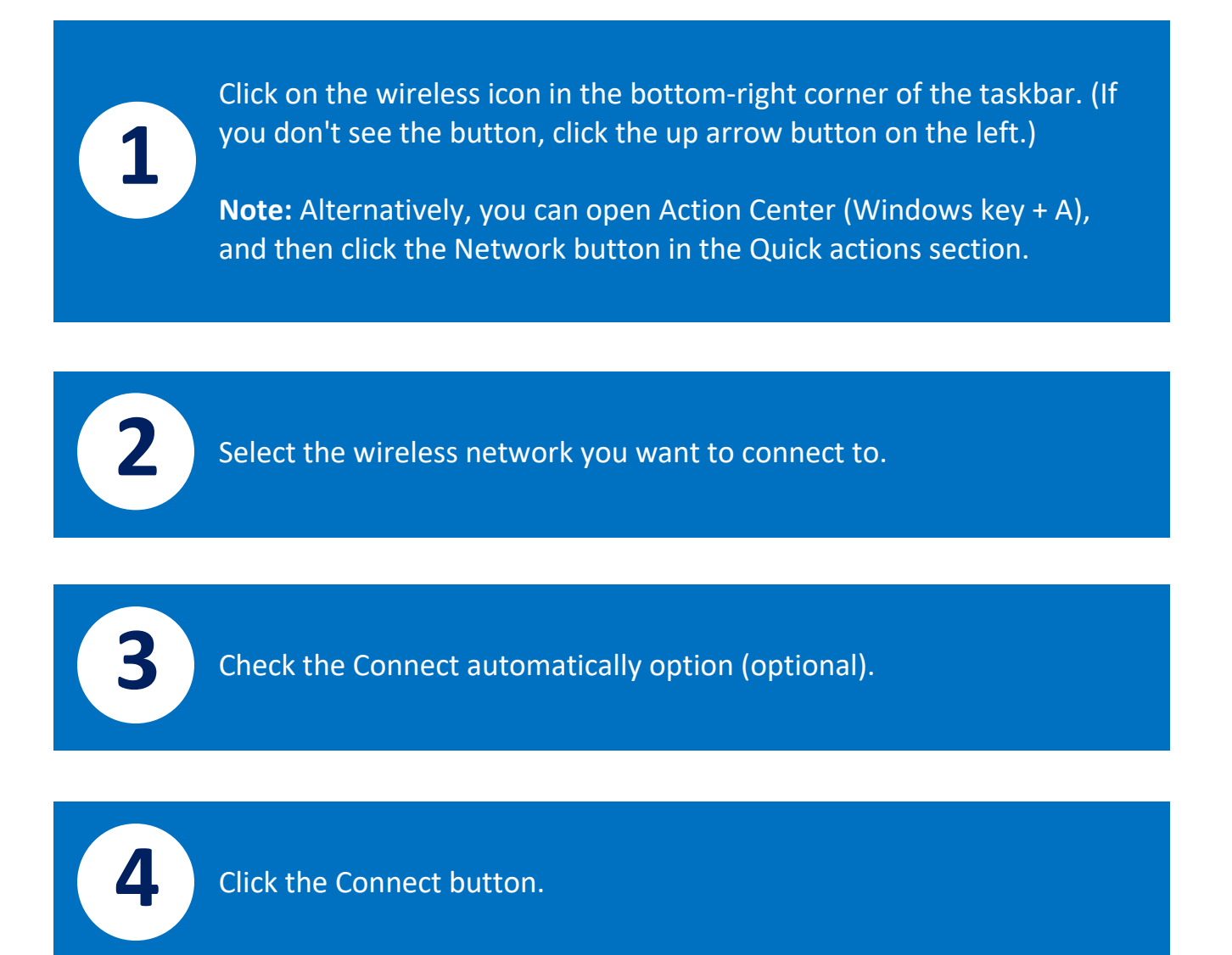